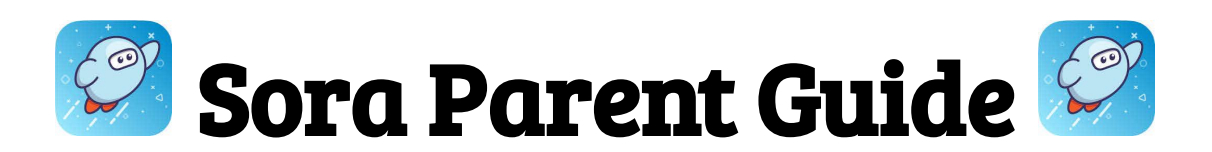

To set up a Sora account for your student...

- 1. Select the Sora by OverDrive app or go to <u>www.soraapp.com</u>.
- 2. Select My School is the Fullerton School District.
- 3. Select Sign in Using Fullerton School District. Select Continue.
- 4. Choose your myfsd account or **sign in using your myfsd email and password**.
- 5. Accept terms and conditions.
- 6. Start reading!

If you'd like to check out a wider variety of books...

- 1. Go to Add a public library (you do not need a library card)
- 2. Search for and select Fullerton Public Library- This is my library.

## To check out a book...

- 1. Find one you like and select Borrow.
- 2. When you are asked to Sign into your library, use the dropdown to select **Fullerton School District (Sign in using Fullerton School District)**.
- 3. Your loan will be available for 13 days.

If you have a library card from another library, you may also try adding it. You will be asked for your library card number and pin.

## To Remove the Fullerton Public Library Collection...

- 1. Click the three lines  $\textcircled{\equiv}$  on the top right corner on the home screen.
- 2. Click Edit, then click on the red trash can icon.
- 3. This will remove all titles from the Fullerton Public Library.
- 4. Titles provided by the Fullerton School District will still be available.

## To View patron activity...

- 1. Click the **Shelf** icon at the bottom of the screen
- 2. Click the LOANS tab to view current loaned items.
- 3. Click the HOLDS tab to view current holds.
- 4. Click the LISTS tab to view your student's wish list.
- 5. Click the **HISTORY** tab to view previous checkouts.

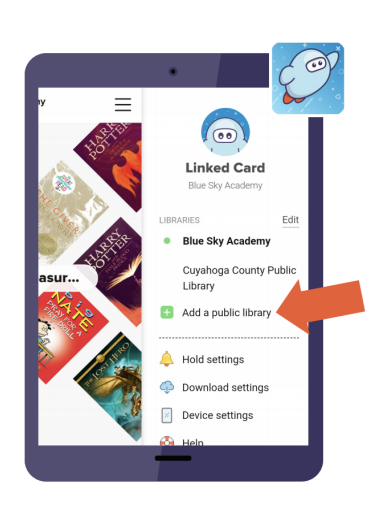

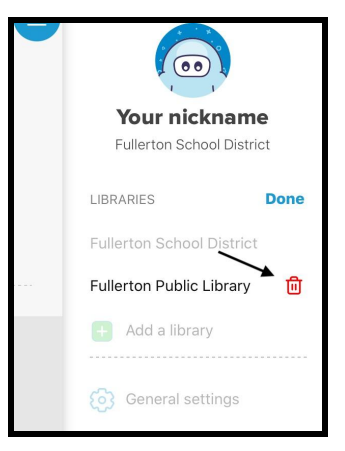

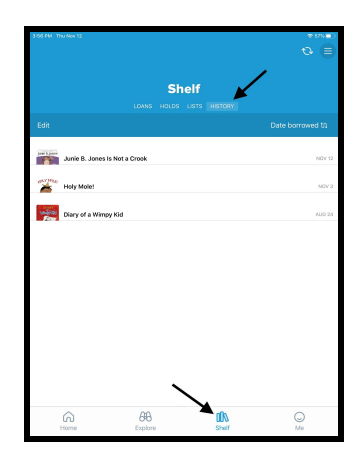